# **Excel and Statistics**

Lab02 201110 Integrated Mathematics

# การคำนวณเชิงสถิติโดยใช้ Excel

- Excel เป็นโปรแกรมที่ใช้แสดงผลข้อมูลในรูปแบบตาราง
- เราสามารถใช้ 1 เซลล์ของ Excel เพื่อเก็บข้อมูล 1 ตัว
- เช่น คะแนนสอบของ น.ศ. 5 คน โดยมีคะแนน 6, 2, 7, 4 และ 8 ตามลำดับ
- เราสามารถเก็บข้อมูลดังกล่าวใน Excel ได้ดังรูป

|   | Α | В |
|---|---|---|
| 1 | 6 |   |
| 2 | 2 |   |
| 3 | 7 |   |
| 4 | 4 |   |
| 5 | 8 |   |
| 6 |   |   |

#### Outline

- การคำนวณเชิงสถิติโดยใช้ Excel
  - –การนำเสนอข้อมูลในตารางแจกแจงความถื่
  - —ค่าเฉลี่ย Mean, มัธยฐาน Median, ฐานนิยม Mode
  - —ส่วนเบี่ยงเบนมาตรฐาน Standard Deviation
  - -Coefficient of Variation, CV
  - -Percentile, Quartile

# ค่าเฉลี่ย Mean

#### ■ Mean ( $\overline{X}$ )

 เป็นการนำค่าข้อมูลทุกค่ามารวมกันแล้วหายด้วยจำนวนข้อมูล ทั้งหมดในชุด ดังสูตร

$$\overline{X} = \frac{\sum_{i=1}^{n} X_i}{n}$$

ใน Excel สามารแทนด้วยฟังก์ชั่นดังนี้

#### =Average(range)

โดย range แทนช่วงของข้อมูลที่ต้องการคำนวณ

# มัธยฐาน Median

- เป็นตัวแทนของข้อมูลที่หาได้จากการจัดเรียงลำดับจากน้อยไป มาก
- เมื่อเรียงลำดับข้อมูลจากน้อยไปมากแล้ว มัธยฐานจะเป็นค่า กึ่งกลางของข้อมูลชุดนั้น
- ใน Excel สามารถใช้คำสั่ง

#### =Median(range)

โดย range คือช่วงของข้อมูล ที่ต้องการ

| C1 |    | • : ]  | XV | fx =№ | IEDIAN(A1:A | 7 |
|----|----|--------|----|-------|-------------|---|
|    | А  | В      | С  | D     | E           |   |
| 1  | 30 | Median | 28 |       |             |   |
| 2  | 25 |        |    |       |             |   |
| 3  | 28 |        |    |       |             |   |
| 4  | 35 |        |    |       |             |   |
| 5  | 40 |        |    |       |             |   |
| 6  | 20 |        |    |       |             |   |
| 7  | 23 |        |    |       |             |   |
| 8  |    |        |    |       |             |   |

# การนำเสนอข้อมูลในตารางแจกแจงความถึ่

- ในการทำงานกับชุดข้อมูลที่มีจำนวนมาก การจัดกลุ่มให้ข้อมูล สามารถทำได้โดยจัดข้อมูลให้อยู่ในรูปตารางแจกแจ่งความถึ
- พิจารณาชุดข้อมูลคะแนนสอบของ นศ. 30 คน

#### 71 94 65 76 78 67 70 81 78 75 50 70 76 60 71 65 59 87 79 83 93 55 70 85 90

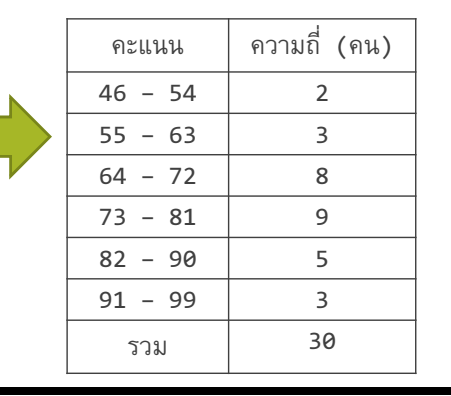

# ฐานนิยม Mode

- ฐานนิยม คือค่าของข้อมูลที่มีความถี่สูงสุดในข้อมูลชุดนั้น ๆ
- ใน Excel สามารถใช้คำสั่ง

### =Mode (range)

โดย range คือช่วงของข้อมูลที่ต้องการ

| C1 |     | • : ) | X 🗸 | fx =M | ODE(A1:A5 | 5) |
|----|-----|-------|-----|-------|-----------|----|
|    | А   | В     | С   | D     | E         |    |
| 1  | 160 | Mode  | 160 |       |           |    |
| 2  | 175 |       |     |       |           |    |
| 3  | 180 |       |     |       |           |    |
| 4  | 160 |       |     |       |           |    |
| 5  | 174 |       |     |       |           |    |
| 6  |     |       |     |       |           |    |

# ์ตารางแจกแจงความถี่โดย Excel (I)

- Step 1: กรอกข้อมูลคะแนนของ นศ.
- Step 2: สร้างช่วงข้อมูลที่ต้องการ (BIN)
- Step 3: หาความถี่ของข้อมูลในช่วง โดยใช้คำสั่ง

D

คะแห

46

55

64

73 82

91

Step 2

## =frequency(range)

#### Step 3

| St | ep 1 | в |  |
|----|------|---|--|
| 1  | 73   |   |  |
| 2  | 94   |   |  |
| 3  | 65   |   |  |
| 4  | 76   |   |  |
| 5  | 71   |   |  |
| 6  | 98   |   |  |
| 7  | 67   |   |  |
| 8  | 70   |   |  |

| F  |   | Ĵх | =FRI |
|----|---|----|------|
| E  |   |    |      |
| เน | _ | D  |      |
| 54 |   |    | คะแ  |
| 63 |   |    | 46   |
| 72 |   |    | 55   |
| 81 |   |    | 64   |
| 90 |   |    | 73   |
| 99 |   |    | 82   |
|    |   |    | 91   |

| fx | =FREQUENCY(A\$1:A\$30,E2) |     |               |  |
|----|---------------------------|-----|---------------|--|
|    | D                         | E   | F             |  |
|    | คะแ                       | ินน | ความถี่สะสม เ |  |
|    | 46                        | 54  | =FREQUENCY    |  |
|    | 55                        | 63  | 5             |  |
|    | 64                        | 72  | 13            |  |
|    | 73                        | 81  | 22            |  |
|    | 82                        | 90  | 27            |  |
|    | 91                        | 99  | 30            |  |

# ตารางแจกแจงความถี่โดย Excel (II)

- ข้อมูลที่ได้จากฟังก์ชั่น frequency จะเป็นลักษณะของความถื่ สะสม
- Step 4:ทำการคำนวณหาความถี่ในแต่ละช่วงคะแนน จาก ความถี่สะสม

| $f_x = FR$ | $f_x$ =FREQUENCY(A\$1:A\$30,E2) |               |  |  |  |
|------------|---------------------------------|---------------|--|--|--|
| D          | Е                               | F             |  |  |  |
| คะแ        | เนน                             | ความถี่สะสม เ |  |  |  |
| 46         | 54                              | =FREQUENCY    |  |  |  |
| 55         | 63                              | 5             |  |  |  |
| 64         | 72                              | 13            |  |  |  |
| 73         | 81                              | 22            |  |  |  |
| 82         | 90                              | 27            |  |  |  |
| 91         | 99                              | 30            |  |  |  |
|            |                                 |               |  |  |  |

| $f_x$ | =F3- | -F2 |             |        | Step 4 |
|-------|------|-----|-------------|--------|--------|
|       | D    | Е   | F           | G      | н      |
|       | คะแ  | ินน | ความถี่สะสม | ความถึ |        |
|       | 46   | 54  | 2           | 2      | 2      |
|       | 55   | 63  | 5           | =F3-F2 |        |
|       | 64   | 72  | 13          | 8      | 3      |
|       | 73   | 81  | 22          | 9      | )      |
|       | 82   | 90  | 27          | 5      | 5      |
|       | 91   | 99  | 30          | 3      | 3      |
|       |      |     |             |        |        |
|       |      |     |             |        |        |

### Coefficient of Variation, CV

- การเปรียบเทียบการกระจาย ใช้เพื่อต้องการเปรียบเทียบข้อมูล สองชุดใด ๆ ว่ามีการกระจายมากกว่า ข้อมูลอีกชุดหนึ่ง
- สัมประสิทธิ์การแปรผัน สามารถหาได้โดย

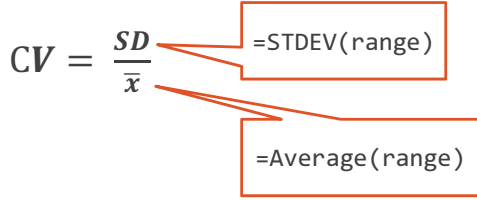

# ส่วนเบี่ยงเบนมาตรฐาน Standard Deviation

 ส่วนเบี่ยงเบนมาตรฐาน เป็นการวัดการกระจายของข้อมูล โดย พิจารณาความแตกต่างจากค่าเฉลี่ยของกลุ่ม

$$\text{SD} = \sqrt{\frac{\sum_{i=1}^{n} (x_i - \bar{x})^2}{n-1}}$$

ใน Excel สามารถคำนวณได้โดยใช้ฟังก์ชัน

# =STDEV(range)

โดย range คือช่วงของข้อมูลที่ต้องการหาส่วนเบี่ยงเบนมาตรฐาน

#### **Percentile function**

 Percentile คือการคำนวณหาข้อมูล ในลำดับขั้นใด ๆ ภายใต้การแบ่ง ข้อมูลเป็น 100 ส่วน

#### =Percentile(range,k)

- range คือช่วงข้อมูลที่ต้องการ คำนวณ
- k มีค่าตั้งแต่ 0-1
- จากสูตร จะแสดงผลลัพท์เป็น เปอร์เซนท์ไทล์ที่ k\*100

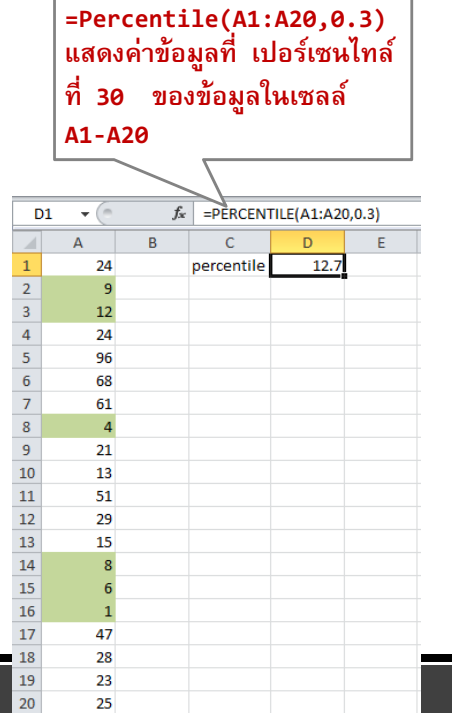

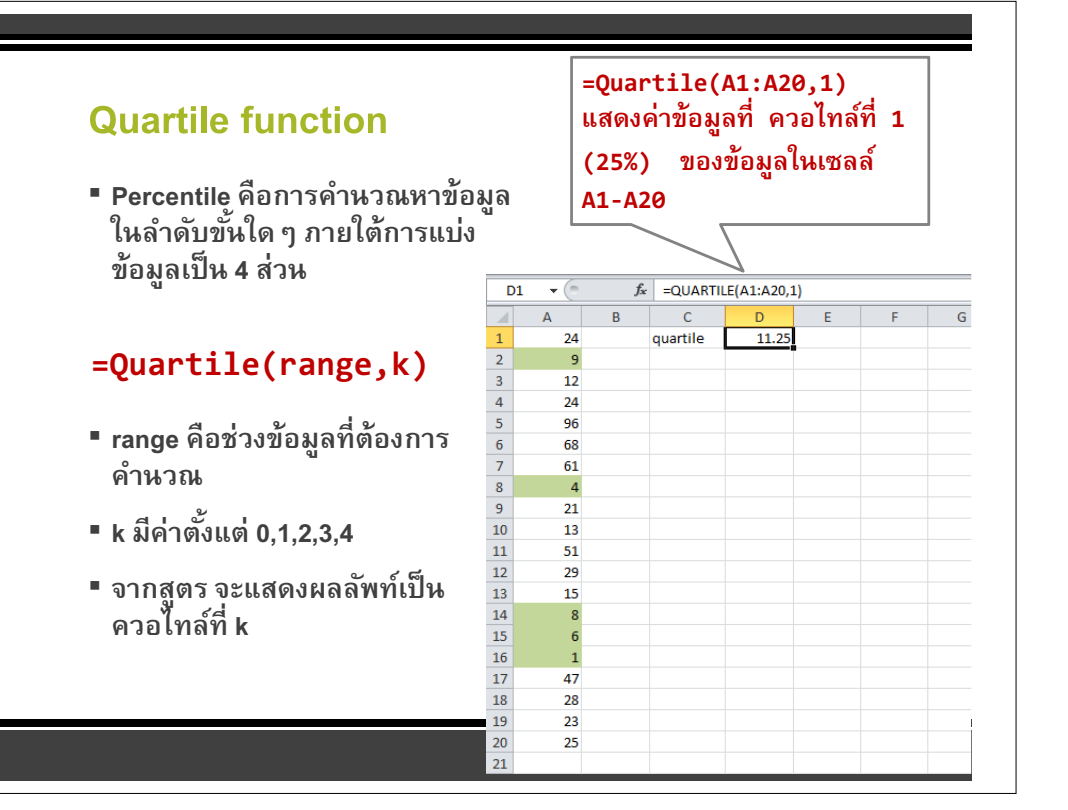